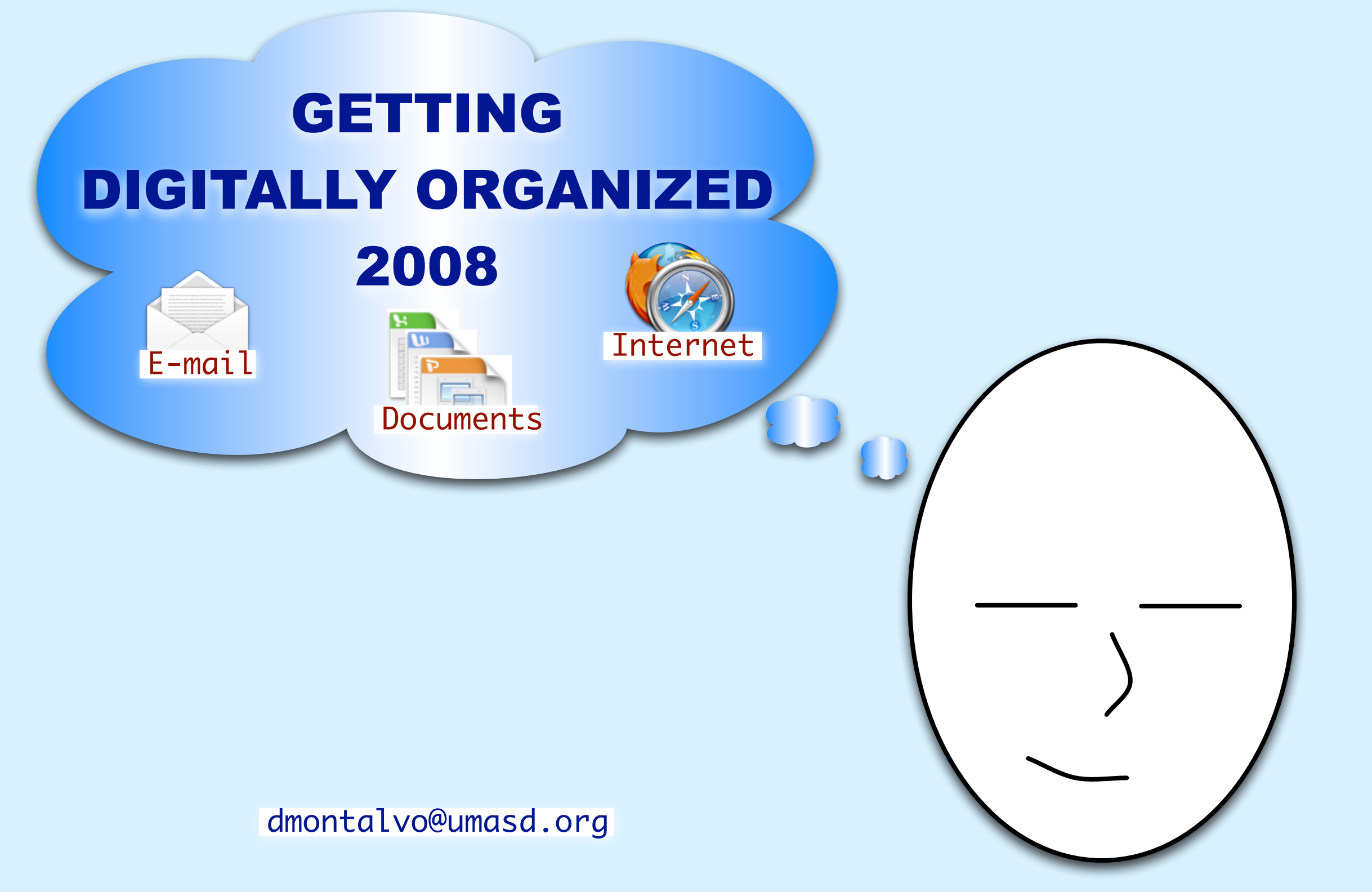

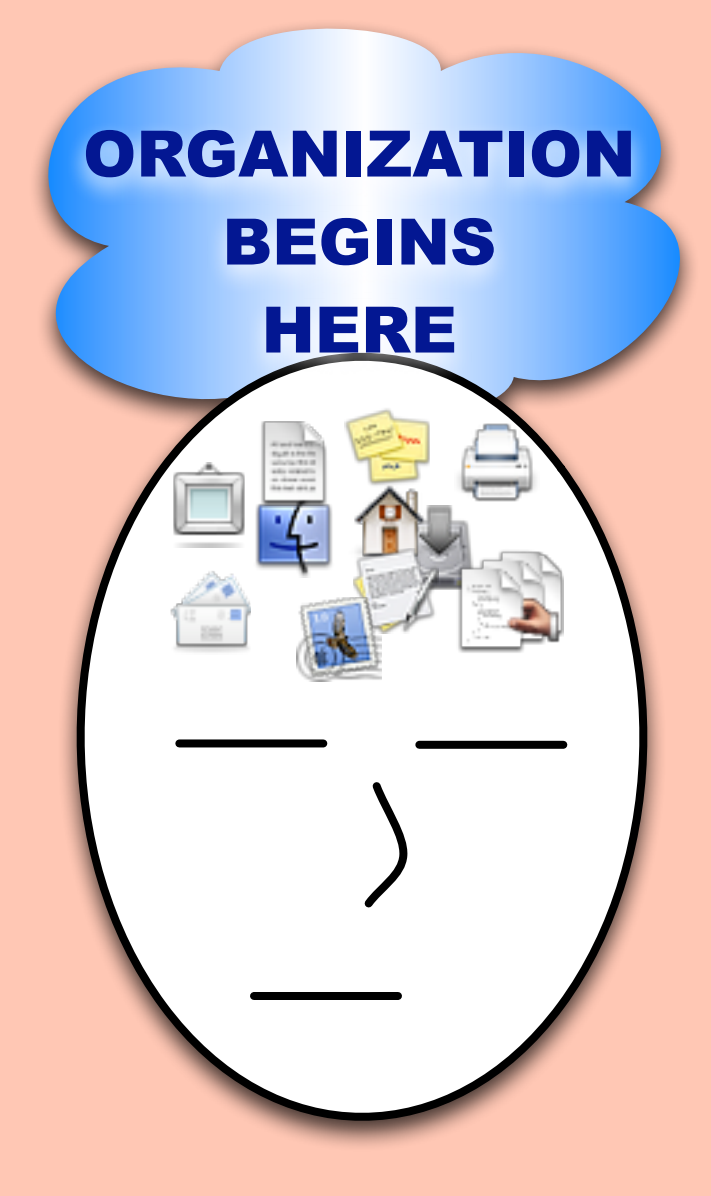

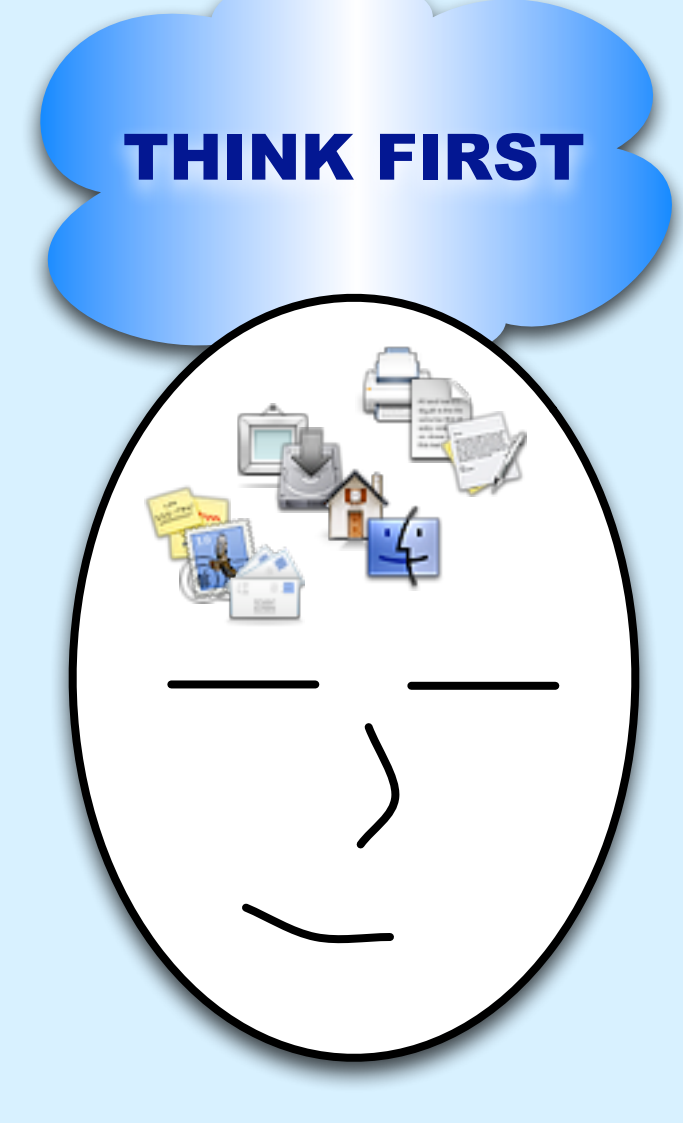

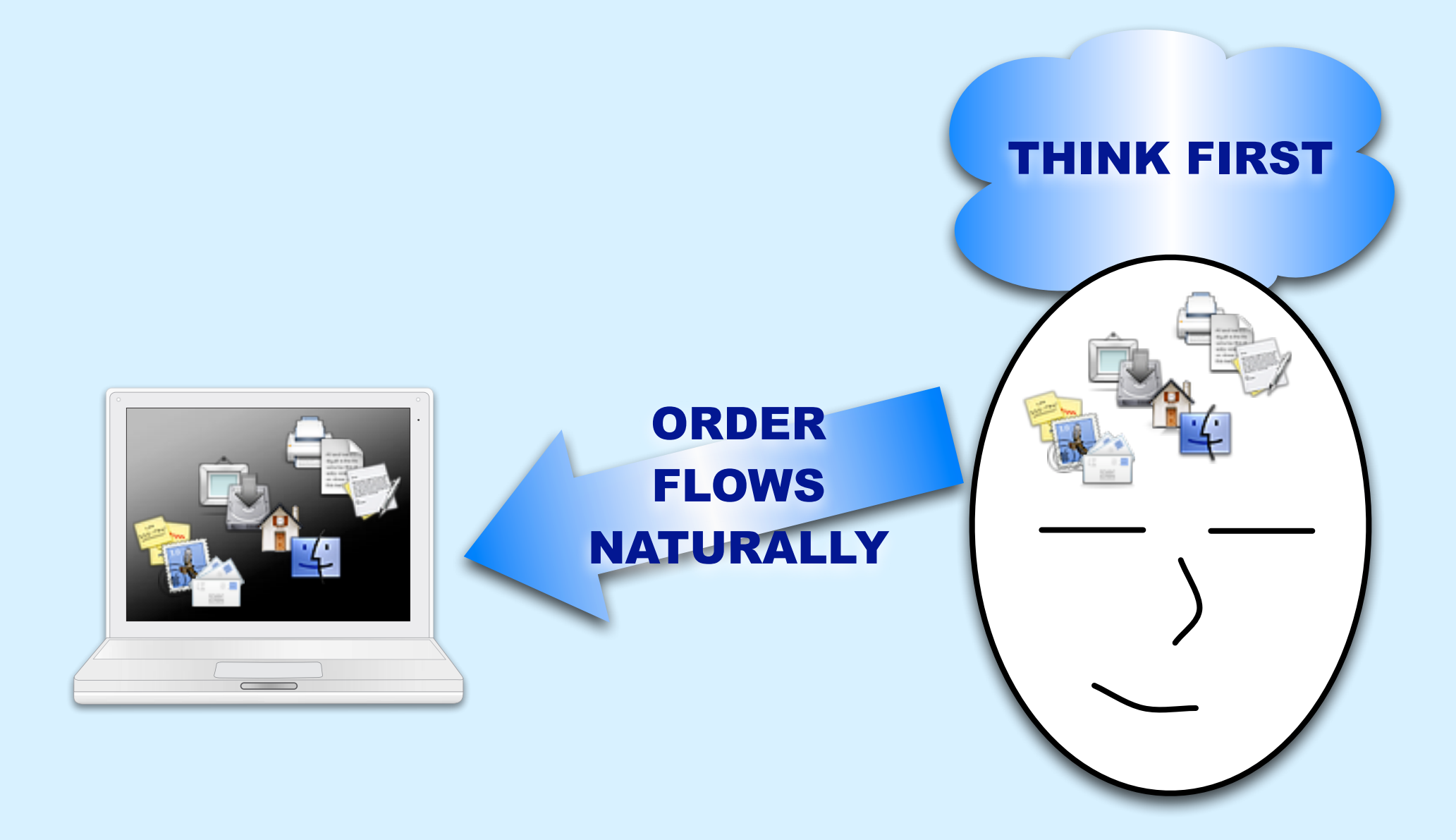

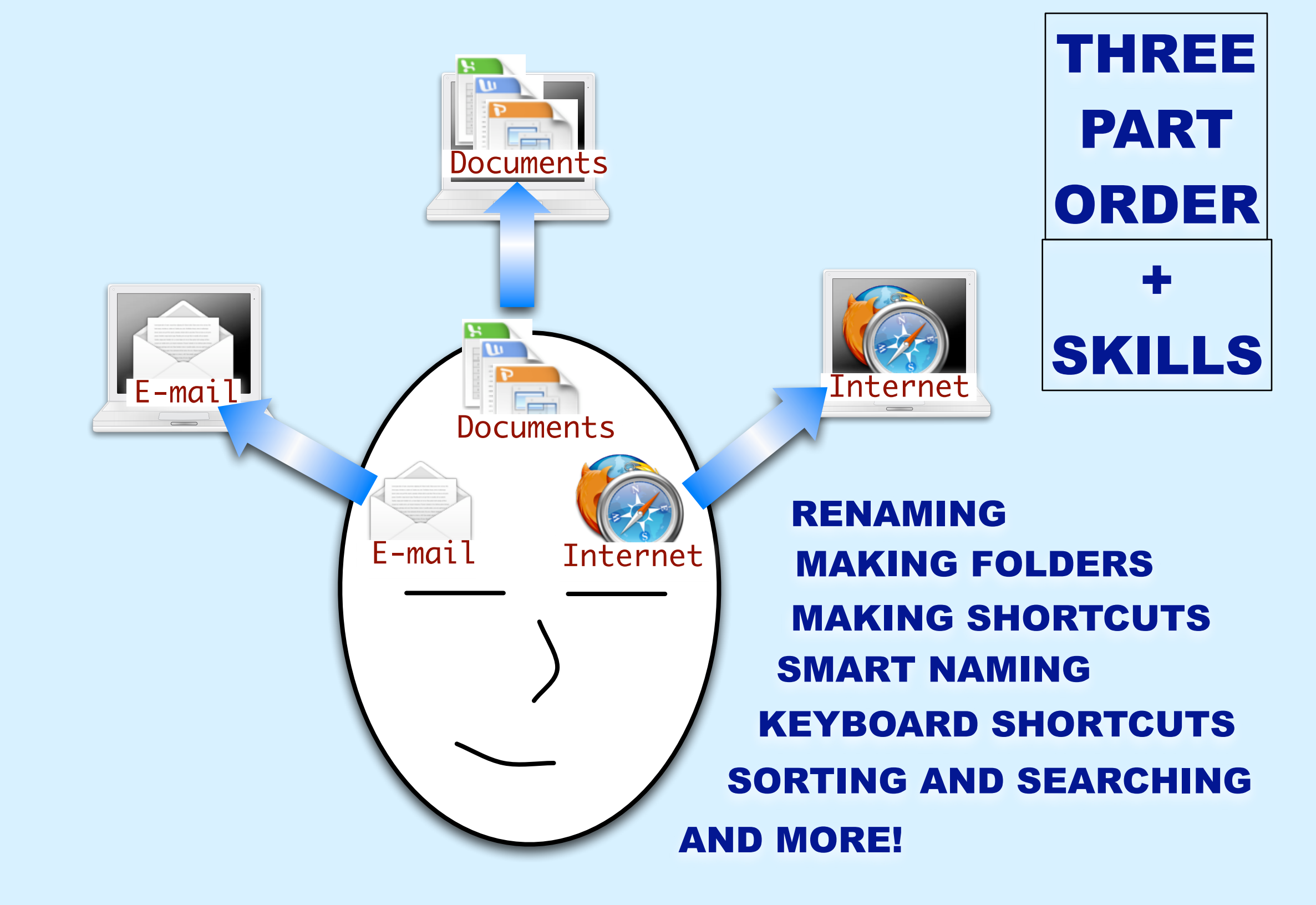

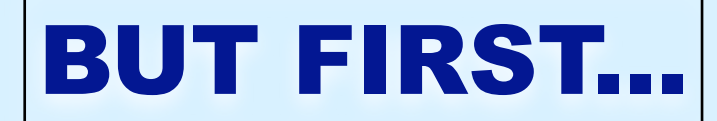

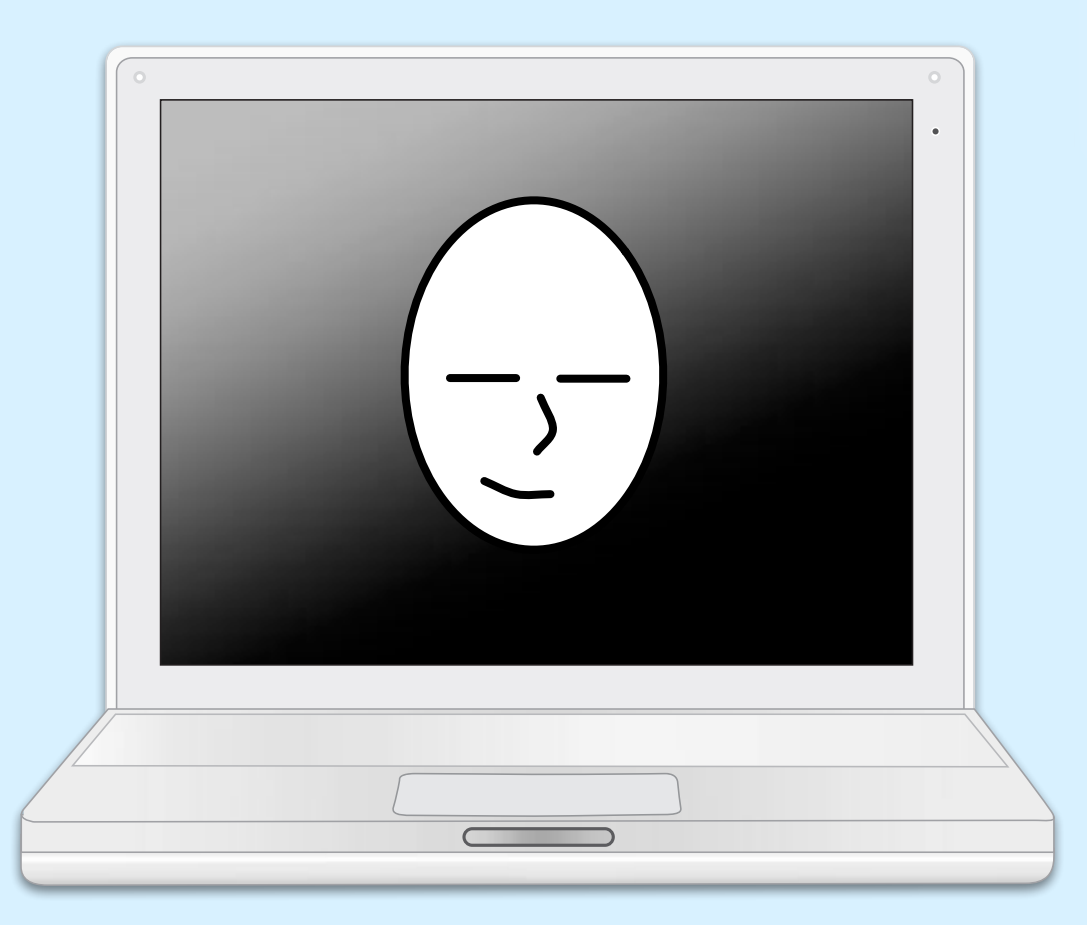

# LET'S MAKE SURE YOUR DIGITAL SPACE FITS YOUR NEEDS

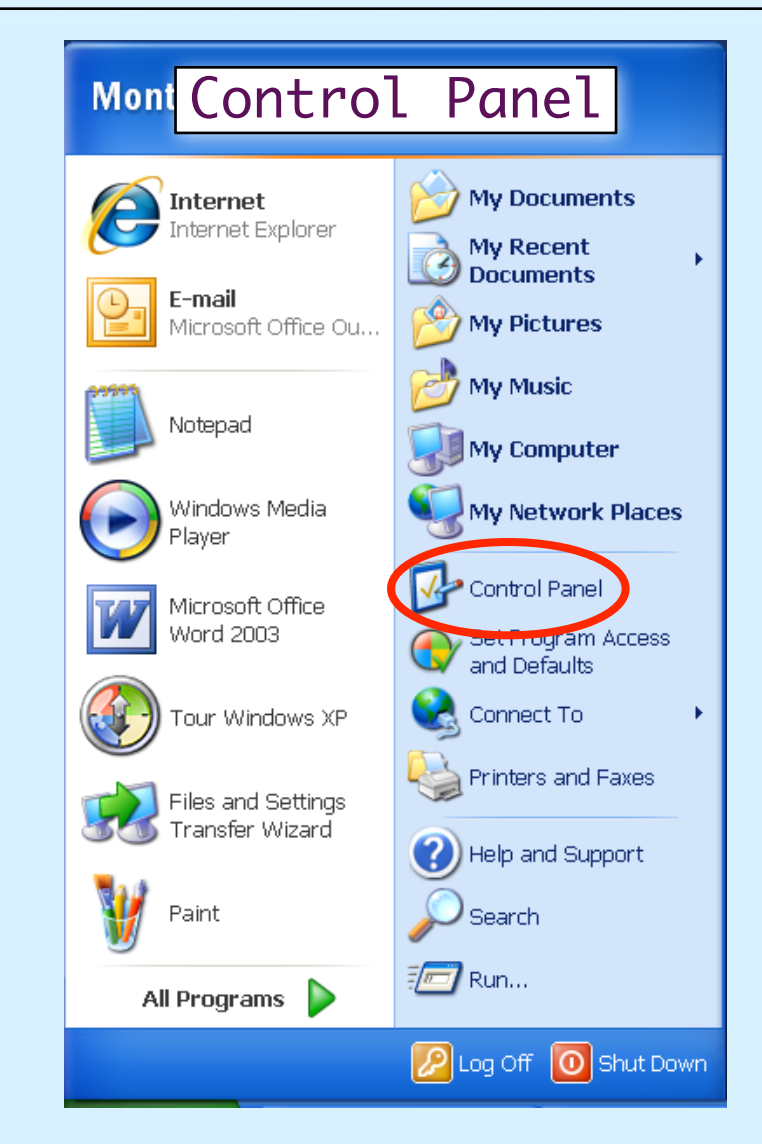

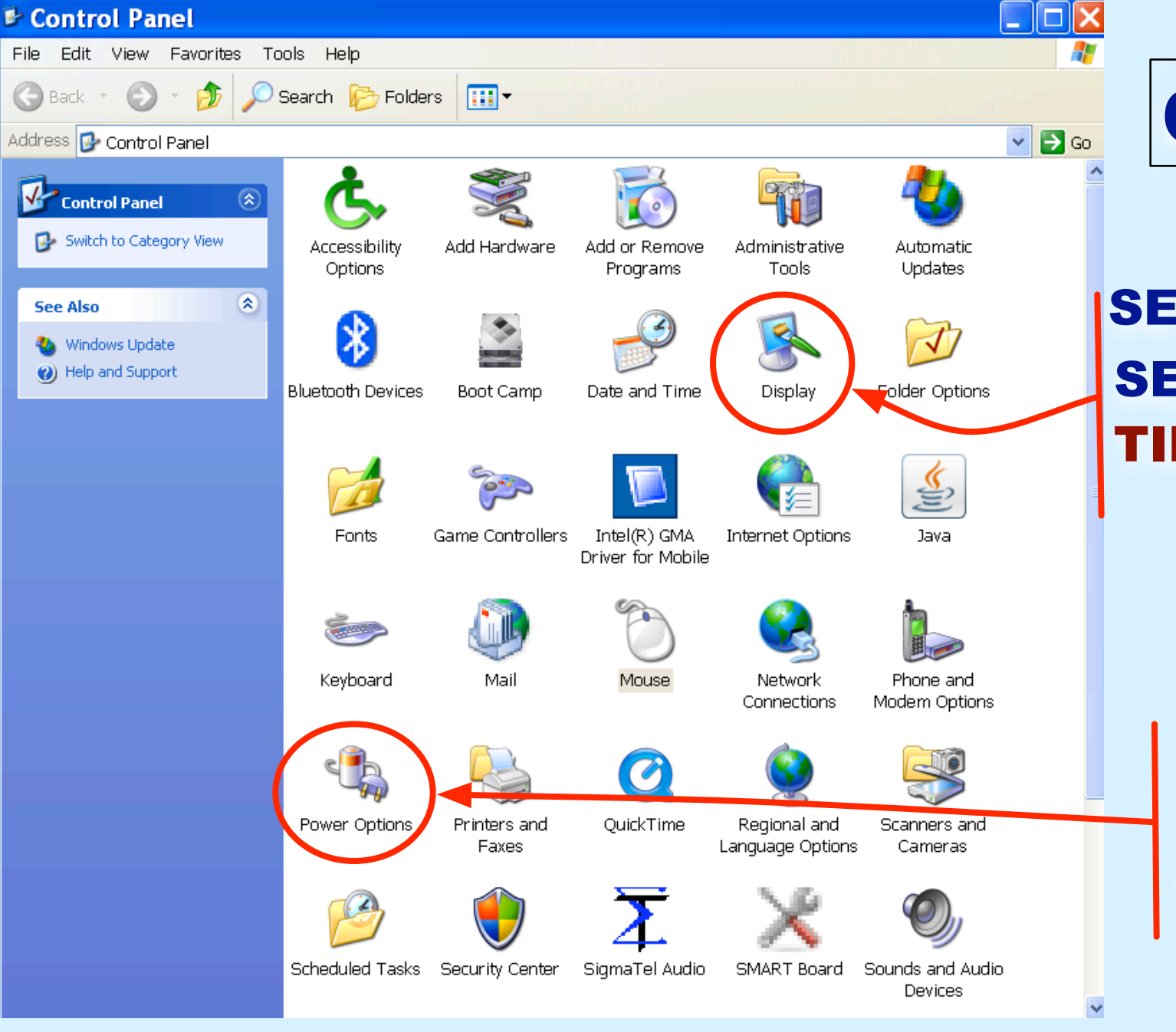

### **CONTROL PANEL**

SET DESKTOP BACKGROUND SET SCREENSAVER TIP: SET SCREENSAVER TO MORE THAN A PERIOD

SLEEP SETTINGS SET BATTERY & POWER CORD SEPARATELY TIP: SET SLEEP ON POWER CORD TO MORE THAN ONE PERIOD

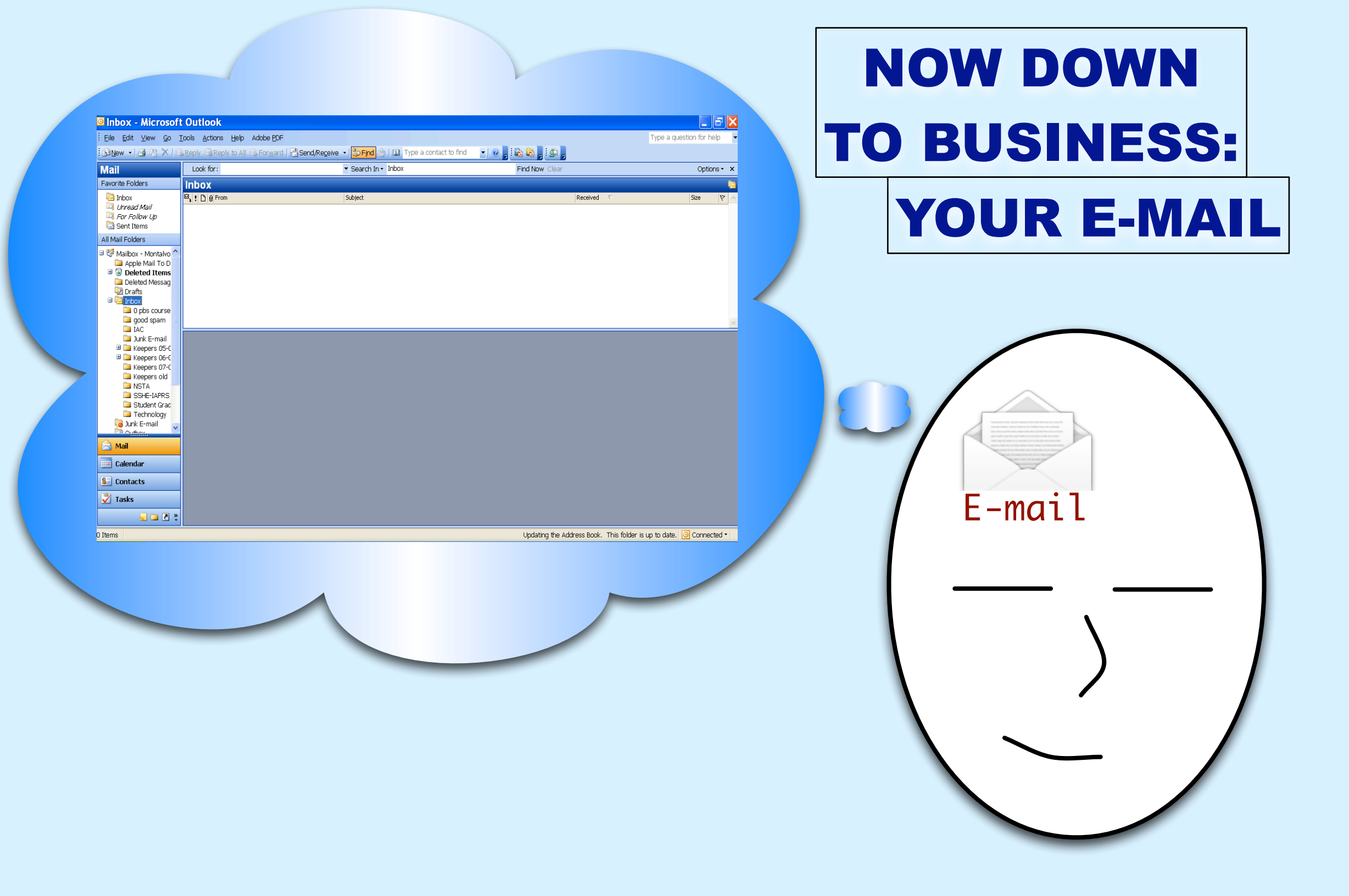

# FIRST AND FOREMOST YOUR INBOX SHOULD NOT BE YOUR TO-DO LIST

![](_page_8_Figure_1.jpeg)

- IT'S NOT ALWAYS WITH YOU - EACH E-MAIL ONLY VAGUELY **REPRESENTS WHAT NEEDS TO BE DONE** - THAT MEANS THAT SOME **INFO WILL ALWAYS BE NAGGING IN THE BACK OF YOUR MIND...** - ...WHICH TENDS TO INCREASE **YOUR STRESS LEVEL IMPORTANT E-MAILS WILL GET LOST IN THE SHUFFLE!** 

#### **LET'S THINK ABOUT THIS...**

# WHEN MAIL COMES IN, WHAT DO YOU DO\* WITH IT?

| mail 📃                                                    | Adobe <u>P</u> DF |                                            |                      |            | Type a question for help |
|-----------------------------------------------------------|-------------------|--------------------------------------------|----------------------|------------|--------------------------|
| DalWew + V                                                | Threward   🛃 Sen  | d/Receive 🔹 😫 Find 🖄   🛄 Type a contact to | find 🔹 💿 🖕 🗟 👧 🖕 💷 🖕 |            |                          |
| Mail                                                      | _                 | ✓ Search In ✓ Inbox                        | Find Now Clear       |            | Options • :              |
| Favorite Folders                                          |                   |                                            |                      |            |                          |
| inbox<br>□ Uhread Mail<br>□ For Follow Up<br>□ Sent Items |                   | *                                          |                      | Received V | Size 🕅                   |
| All Mail Folders                                          |                   |                                            |                      |            |                          |
| Mailbox - Montalvo                                        |                   |                                            |                      |            |                          |
|                                                           |                   |                                            |                      |            |                          |
| Drafts                                                    |                   |                                            |                      |            |                          |
| E 🔄 Inbox                                                 |                   |                                            |                      |            |                          |
| 📮 good spam 🗉                                             |                   |                                            |                      |            |                          |
| IAC Junk E-mail                                           |                   |                                            |                      |            |                          |
| 🗄 🛄 Keepers 05-0<br>🕏 🥅 Keepers 06-0                      |                   |                                            |                      |            |                          |
| 🗀 Keepers 07-C                                            |                   |                                            |                      |            |                          |
| Markeepers old                                            |                   |                                            |                      |            |                          |
| SSHE-IAPRS                                                |                   |                                            |                      |            |                          |
| Technology                                                |                   |                                            |                      |            |                          |
| 🧔 Junk E-mail 🤍                                           |                   |                                            |                      |            |                          |
| A Mail                                                    |                   |                                            |                      |            |                          |
| Calendar                                                  |                   |                                            |                      |            |                          |
| & Contacts                                                |                   |                                            |                      |            |                          |
|                                                           |                   |                                            |                      |            |                          |
| Taska                                                     |                   |                                            |                      |            |                          |

- ACT ON IT
- DEFER ACTING ON IT
- DELEGATE IT
- DO NOTHING
- FILE IT
- DELETE IT

\* <u>Getting Things Done</u>, by David Allen, and "Inbox Zero" by Merlin Mann www.43folders.com/izero

#### **LET'S THINK ABOUT THIS...**

# WHEN MAIL COMES IN, WHAT DO YOU DO\* WITH IT?

![](_page_10_Figure_2.jpeg)

#### THE E-MAIL LIFE CYCLE

![](_page_11_Figure_1.jpeg)

![](_page_12_Figure_0.jpeg)

#### **BEFORE WE GET TO THE SKILLS**

# **ONE RECOMMENDATION...**

![](_page_13_Figure_2.jpeg)

![](_page_14_Figure_0.jpeg)

![](_page_15_Figure_0.jpeg)

![](_page_15_Picture_1.jpeg)

### **SEARCH AND SORT E-MAIL**

<u>Eile E</u>dit <u>V</u>iew <u>Go T</u>ools <u>A</u>ctions <u>H</u>elp Adobe <u>P</u>DF

![](_page_16_Figure_2.jpeg)

#### Inbox - Microsoft Outlook

|   | Eile          | <u>E</u> dit | ⊻iew | <u>G</u> o | <u>T</u> ools | <u>A</u> ctions | <u>H</u> elp    | A |
|---|---------------|--------------|------|------------|---------------|-----------------|-----------------|---|
| ļ | 😭 <u>N</u> er | w 🔹          | a 🖻  | $\times$   | Reply         | Reply           | to A <u>l</u> l |   |

![](_page_17_Figure_2.jpeg)

# **CREATING E-MAIL FOLDERS**

# HOW-TO

- RIGHT-CLICK\* THE INBOX
- CHOOSE "NEW FOLDER"
- NAME IT
- DONE!

# TIME TO PROCESS YOUR E-MAIL

# **CLEAR THAT INBOX!**

\* Or control-click, or two-finger click

### **OUTLOOK REMINDERS**

![](_page_18_Figure_1.jpeg)

**SETTING RULES** 

#### **EXAMPLES...**

#### HAVE MAIL FROM SPECIFIC ADDRESSES AUTOMATICALLY ROUTED TO A FOLDER

#### HAVE MAIL WITH SPECIFIC WORDS IN THE SUBJECT OR BODY AUTOMATICALLY ROUTED TO A FOLDER

HAVE MAIL AUTOMATICALLY FORWARDED TO ANOTHER ADDRESS AND THEN DELETED

| O Inhox - Microso                                                                      | ft ( | Outlook                                                        | SETTING RULES                                                                                                    |
|----------------------------------------------------------------------------------------|------|----------------------------------------------------------------|----------------------------------------------------------------------------------------------------|
| Eile Edit View Go                                                                      | To   | ols <u>A</u> ctions <u>H</u> elp Adobe <u>P</u> DF             | ΗΟ₩ ΤΟ                                                                                                    |
| 🔒 <u>N</u> ew 👻 🎒 隆 🗙                                                                  |      | S <u>e</u> nd/Receive                                          |                                                                                                    |
| Mail<br>Favorite Folders                                                               |      | Find<br>Address <u>B</u> ook Ctrl+Shift+<br>Organize           | 2 CLICK "NEW DILLE"                                                                                                    |
| 🔄 Inbox<br>Q Unread Mail                                                               |      | Rules and Alerts                                               |                                                                                                    |
| Sent Items                                                                             |      | Mailbo <u>x</u> Cleanup                                        | Rules and Alerts                                                                                                    |
| <ul> <li>Mailbox - Montalvo</li> <li>Apple Mail To D</li> <li>Deleted Items</li> </ul> | 0    | Empty "Deleted Items" Folder<br>Recover Deleted Items<br>Forms | E-mail Rules Manage Alerts          Mew Rule       Copy       Delete       Run Rules Now       Options         Rule (applied in the order shown)       Actions       Image Rule |
| Deleted Messag                                                                         |      | <u>M</u> acro<br>Speec <u>h</u>                                | ✓ Move messages sent from NSTA Express to Inbox       ▲         ✓ Move messages sent from Science Kit to Junk Mail       ▲         ✓ NSTA newsletter       ▲                    |
| Good spam                                                                              |      | E-mail <u>A</u> ccounts<br>Customize                           |                                                                                                    |
| ■ Junk E-mail<br>■ 📮 Keepers 05-C<br>■ 🚞 Keepers 06-C                                  |      |                                                                | Rule description (click an underlined value to edit):         Apply this rule after the message arrives         from NSTA Express         move it to the Inbox folder           |
|                                                                                        |      |                                                                |                                                                                                    |

| Av Documents                                                                                                    |                                                                                                    |                                                                                                    |                                                                                                    |        |
|----------------------------------------------------------------------------------------------------|----------------------------------------------------------------------------------------------------|----------------------------------------------------------------------------------------------------|----------------------------------------------------------------------------------------------------|--------|
| File Edit View Favorites 1                                                                                                    | ools Help                                                                                                    |                                                                                                    |                                                                                                    |        |
| 🕝 Back 🔹 🕥 👻 🏂 🔎                                                                                                    | Search 📂 Folders 🛄 🗸                                                                                                    |                                                                                                    |                                                                                                    |        |
| Address 📇 My Documents                                                                                                    |                                                                                                    |                                                                                                    |                                                                                                    | ✓ ➡ Go |
|                                                                                                    | Name 🔺                                                                                                    | Size Type                                                                                                    | Date Modified                                                                                                    |        |
| File and Folder Tasks <ul> <li>Make a new folder</li> <li>Publish this folder to the Web</li> </ul> Other Places <ul> <li>Desktop</li> <li>My Computer</li> <li>My Network Places</li> </ul> Details <ul> <li>My Computer</li> <li>My Network Places</li> </ul> | <ul> <li>DigOrg images</li> <li>Inspiration Data</li> <li>Microsoft User Data</li> <li>My Music</li> <li>My Notebook Content</li> <li>SMART Notebook</li> <li>O Digitally Organized Presenta</li> <li>abstract</li> <li>another document</li> <li>basic Presentation number 2</li> <li>document</li> <li>I love you daddy!</li> <li>I last document</li> <li>Alst document</li> <li>Presentation</li> <li>puffles</li> <li>third Presentation</li> <li>x charts and tables</li> <li>y charts and tables</li> <li>y charts and tables</li> <li>y charts and tables</li> <li>y charts and tables</li> <li>y charts and tables</li> </ul> | Size Type<br>File Fold<br>File Fold<br>File F | er 7/10/2008 2:58 PM<br>er 4/29/2008 11:18 AM<br>er 6/26/2008 11:17 PM<br>er 6/26/2008 1:17 PM<br>er 6/26/2008 1:17 PM<br>er 6/26/2008 1:17 PM<br>er 6/24/2008 1:49 PM<br>t Word Doc 6/24/2008 1:218 PM<br>t Word Doc 6/24/2008 1:218 PM<br>t PowerPoin 6/24/2008 1:19 PM<br>6/25/2008 1:22 PM<br>t Word Doc 6/24/2008 1:19 PM<br>6/25/2008 1:22 PM<br>t Word Doc 6/24/2008 1:19 PM<br>6/26/2008 1:17 PM<br>t PowerPoin 6/24/2008 1:19 PM<br>6/26/2008 1:17 PM<br>t PowerPoin 6/24/2008 1:19 PM<br>t PowerPoin 6/24/2008 1:19 PM<br>t PowerPoin 6/24/2008 1:19 PM<br>t PowerPoin 6/24/2008 1:19 PM<br>t PowerPoin 6/24/2008 1:22 PM<br>t Excel Wor 6/24/2008 1:22 PM<br>t Excel Wor 6/24/2008 1:22 PM |        |
|                                                                                                    |                                                                                                    |                                                                                                    |                                                                                                    |        |

# NEXT UP: DOCUMENTS

![](_page_21_Picture_2.jpeg)

![](_page_22_Picture_0.jpeg)

#### **FOLDER VIEWS AND SORTING**

**RENAMING & NAMING SCHEMES** 

**SEARCHING FOR DOCUMENTS** 

SIMPLE VS COMPLEX FOLDER SYSTEMS

**CREATING SHORTCUTS** 

![](_page_22_Picture_6.jpeg)

![](_page_23_Figure_0.jpeg)

## **THUMBNAIL VIEW**

![](_page_24_Figure_1.jpeg)

![](_page_25_Picture_0.jpeg)

🔌 x charts and tables

<u>a</u>

14 KB

Microsoft Excel Worksheet

![](_page_25_Figure_1.jpeg)

🔌 third Presentation .

🔄 y charts and tables

Microsoft Excel Worksheet

8 KB

14 KB

Microsoft PowerPoint Presentation

0:

t)

×

-011

ADVANTAGE ICONS ARE BIG YOU CAN SEE SIZE AND TYPE OF FILE

DISADVANTAGES YOU CAN'T SORT YOU CAN'T SEE MUCH OTHER DETAILS MISSING

![](_page_26_Picture_0.jpeg)

![](_page_26_Figure_1.jpeg)

![](_page_27_Picture_0.jpeg)

![](_page_27_Figure_1.jpeg)

### **DETAIL VIEW (RECOMMENDED)**

| My Documents                                                                                                    |                                                                                                    |                                                                                                    |                                                                                                    |                                                                                                    |  |  |
|----------------------------------------------------------------------------------------------------|----------------------------------------------------------------------------------------------------|----------------------------------------------------------------------------------------------------|----------------------------------------------------------------------------------------------------|----------------------------------------------------------------------------------------------------|--|--|
| File Edit View Favorites Too                                                                                                    | File Edit View Favorites Tools Help 🥂                                                                                                    |                                                                                                    |                                                                                                    |                                                                                                    |  |  |
| 🕝 Back 🔹 🕥 🍷 🏂 🔎 S                                                                                                    | Back 🔹 🕑 👻 🏂 Search 🎼 Folders 🛄 🖛                                                                                                    |                                                                                                    |                                                                                                    |                                                                                                    |  |  |
| Address 🔠 My Documents                                                                                                    |                                                                                                    |                                                                                                    |                                                                                                    | 🗸 🄁 Go                                                                                                    |  |  |
| File and Folder Tasks   Make a new folder   Publish this folder to the Web   Other Places   Desktop   My Computer   My Network Places   Details | Name  DigOrg images DigOrg images Inspiration Data Microsoft User Data My Music My Notebook Content SMART Notebook O Digitally Organized Presenta D Digitally Organized Presenta D abstract D abstract D another document D basic Presentation number 2 document I love you daddy! D last charts and tables D last document My Pictures Presentation I utfles | Size<br>1 KB<br>24 KB<br>118 KB<br>24 KB<br>24 KB<br>94 KB<br>14 KB<br>24 KB<br>14 KB<br>24 KB<br>14 KB<br>24 KB<br>14 KB<br>24 KB | Type<br>File Folder<br>File Folder<br>File Folder<br>File Folder<br>File Folder<br>File Folder<br>Text Document<br>Microsoft Word Doc<br>Smart Notebook File<br>Microsoft Word Doc<br>Microsoft Word Doc<br>BMP File<br>Microsoft Excel Wor<br>Microsoft Word Doc<br>Shortcut<br>Microsoft PowerPoin<br>Smart Notebook File | Date Modified           7/10/2008 2:58 PM           4/29/2008 11:18 AM           1/3/2008 9:18 AM           6/26/2008 1:17 PM           4/29/2008 3:46 PM           6/26/2008 1:17 PM           6/26/2008 1:17 PM           6/26/2008 1:17 PM           6/26/2008 1:17 PM           6/26/2008 1:24 PM           6/26/2008 1:24 PM           6/26/2008 1:218 PM           6/24/2008 1:20 PM           6/24/2008 1:20 PM           6/24/2008 1:20 PM           6/24/2008 1:20 PM           6/24/2008 1:20 PM           6/24/2008 1:20 PM           6/24/2008 1:20 PM           6/24/2008 1:20 PM           6/24/2008 1:20 PM           6/24/2008 1:20 PM           6/24/2008 1:20 PM           6/24/2008 1:17 PM           6/24/2008 1:20 PM           6/24/2008 1:20 PM           6/24/2008 1:20 PM           6/24/2008 1:20 PM           6/24/2008 1:20 PM           6/24/2008 1:20 PM           6/24/2008 1:20 PM           6/24/2008 1:20 PM |  |  |
|                                                                                                    | third Presentation<br>x charts and tables<br>y charts and tables                                                                                                    | 8 KB<br>14 KB<br>14 KB                                                                                                    | Microsoft PowerPoin<br>Microsoft Excel Wor<br>Microsoft Excel Wor                                                                                                    | 6/24/2008 1:21 PM<br>6/24/2008 1:22 PM<br>6/24/2008 1:22 PM                                                                                                    |  |  |

#### **ADVANTAGES**

YOU CAN SEE EVERYTHING (USUALLY) YOU GET ALL THE DETAILS YOU WANT YOU CAN SORT BY CLICKING ON HEADERS

## **DETAIL VIEW (RECOMMENDED)**

#### 🚔 My Documents

![](_page_29_Picture_2.jpeg)

#### **RENAMING FILES & FOLDERS**

| 🖣 My Documents                                                                                                    |                                                                                                    |                                                                                       |                                                                                                    |                                                                                                    |      |
|----------------------------------------------------------------------------------------------------|----------------------------------------------------------------------------------------------------|---------------------------------------------------------------------------------------|----------------------------------------------------------------------------------------------------|----------------------------------------------------------------------------------------------------|------|
| File Edit View Favorites Tools                                                                                                    | ; Help                                                                                                    |                                                                                       |                                                                                                    |                                                                                                    |      |
| 🕞 Back 🔹 🌍 🖌 🏂 Search 🎼 Folders 🛄 🔹                                                                                                   |                                                                                                    |                                                                                       |                                                                                                    |                                                                                                    |      |
| Address 🛅 My Documents                                                                                                    |                                                                                                    |                                                                                       |                                                                                                    | *                                                                                                    | 🔁 Go |
| File and Folder Tasks   Make a new folder   Publish this folder to the Web   Other Places   Desktop   My Computer   My Network Places | DigOrg images<br>DigOrg images<br>Inspiration Data<br>Microsoft User Data<br>My Music<br>My Notebook Content<br>SMART Notebook<br>O Digitally Organized Presenta<br>absolutely the last document<br>abstract<br>another document<br>basic Presentation number 2<br>document<br>I love you daddy!<br>last charts and tables<br>last document | Size<br>1 KB<br>24 KB<br>118 KB<br>24 KB<br>24 KB<br>24 KB<br>94 KB<br>14 KB<br>24 KB | Type<br>File Folder<br>File Folder<br>File Folder<br>File Folder<br>File Folder<br>File Folder<br>Text Document<br>Microsoft Word Doc<br>Microsoft Word Doc<br>Microsoft PowerPoin<br>Microsoft Word Doc<br>BMP File<br>Microsoft Excel Wor<br>Microsoft Word Doc | Date Modified           7/10/2008 2:58 PM           4/29/2008 11:18 AM           1/3/2008 9:18 AM           6/26/2008 1:17 PM           4/29/2008 3:46 PM           6/26/2008 1:17 PM           6/26/2008 1:17 PM           6/26/2008 1:17 PM           6/24/2008 1:24 PM           6/26/2008 1:218 PM           6/24/2008 1:218 PM           6/24/2008 1:20 PM           6/24/2008 1:20 PM           6/24/2008 1:20 PM           6/24/2008 1:20 PM           6/24/2008 1:20 PM           6/24/2008 1:20 PM           6/24/2008 1:20 PM           6/24/2008 1:18 PM           6/24/2008 1:19 PM           6/24/2008 1:20 PM           6/24/2008 1:19 PM |      |
|                                                                                                    | I last document<br>My Pictures<br>Presentation<br>third Preser<br>x charts and<br>y charts and<br>Y charts and<br>CLICK C<br>CLIC<br>STAF                                                                                                    | 24 KB<br>1 KB<br>8 KB<br>21 KB<br>DN THE<br>PAUSE*<br>CK AGA<br>CK AGA                | Microsoft Word Doc<br>Shortcut<br>Microsoft PowerPoin<br>Smart Notebook File<br>NAME<br>Poin<br>Vor<br>Vor                                                                                                    | 6/24/2008 1:19 PM<br>6/26/2008 1:17 PM<br>6/24/2008 1:20 PM<br>6/26/2008 11:57 AM<br>6/24/2008 1:21 PM<br>6/24/2008 1:22 PM<br>6/24/2008 1:22 PM                                                                                                    |      |

### **SMART NAMING SCHEMES**

#### **THE PC SORTS FILES ALPHA-NUMERICALLY**

#### !@#\$ ... 12345 ... AaBbCcDd ... YyZz

#### YOU CAN USE THAT TO PUT THE FILES IN THE ORDER YOU WANT

| 🛅 DigOrg images                  |                         | 🛅 DigOrg images                  |
|----------------------------------|-------------------------|----------------------------------|
| 즑 Inspiration Data               |                         | 🔂 Inspiration Data               |
| 즑 Microsoft User Data            |                         | 🔂 Microsoft User Data            |
| ៅ My Music                       |                         | 📸 My Music                       |
| 🚌 My Notebook Content            |                         | 🔂 My Notebook Content            |
| 🔂 SMART Notebook                 |                         | 🔂 SMART Notebook                 |
| 📳 0 Digitally Organized Presenta |                         | 🖅 0 Digitally Organized Presenta |
| 1 absolutely the last document   |                         | 1 absolutely the last document   |
| 2 document                       |                         | 🚆 2 document                     |
| 🚮 3 last charts and tables       |                         | 3 last charts and tables         |
| 🚰 4 Presentation 📃 📃             |                         | 4 Presentation                   |
| 🚰 5 third Presentation           |                         | 5 third Presentation             |
| 🗐 5a puffles                     |                         | 5a puffles                       |
| 🖥 6 last document                |                         | 1 6 last document                |
| 🔚 abstract                       |                         | abstract                         |
| 🕐 another document               | (AFIER RENAMING, HII    | Panother document                |
| Presentation number 2            |                         | Basic Presentation number 2      |
| 🚮 I love you daddy!              | FN-F5 IU KE-SUKI FILES) | i love you daddy:                |
| 📇 My Pictures                    |                         | To My Fictures                   |
| 🔁 x charts and tables            |                         | Final Charles and tables         |
| 🔁 y charts and tables            |                         | The y criarits and tables        |
|                                  |                         |                                  |

### **THINK BEFORE YOU NAME!**

#### A FEW SECONDS OF THINKING BEFORE YOU NAME...

![](_page_32_Picture_2.jpeg)

#### **...CAN SAVE YOU MANY MINUTES OF SEARCHING LATER**

### **SEARCHING FOR THINGS**

| 🖴 My Documents 📃 🗖 🔀                                                                                                    |                                                                                                    |                                                                                                    |                                                                                                    |                                                                                                    |  |  |  |
|----------------------------------------------------------------------------------------------------|----------------------------------------------------------------------------------------------------|----------------------------------------------------------------------------------------------------|----------------------------------------------------------------------------------------------------|----------------------------------------------------------------------------------------------------|--|--|--|
| File Edit View Favorites                                                                                                    | <del>Tools H</del> elp                                                                                                    |                                                                                                    |                                                                                                    | <b>1</b>                                                                                                    |  |  |  |
| 🕞 Back 🔹 🌍 👻 💋 Search 🚯 Folders 🛄 🗸                                                                                                    |                                                                                                    |                                                                                                    |                                                                                                    |                                                                                                    |  |  |  |
| Address 📋 My Documents                                                                                                    | Address 📋 My Documents 🗸 🚽 Go                                                                                                    |                                                                                                    |                                                                                                    |                                                                                                    |  |  |  |
| Search Companion ×                                                                                                    | Name 🔺                                                                                                    | Size                                                                                                   | Туре                                                                                                    | Date Modi                                                                                                    |  |  |  |
| <ul> <li>What do you want to search for?</li> <li>Pictures, music, or video</li> <li>Documents (word processing spreadsheet, etc.)</li> <li>All files and folders</li> <li>Pinters, computers, or people</li> <li>Information in Help and Support Center</li> <li>You may also want to</li> <li>Search the Internet</li> <li>Change preferences</li> </ul> | <ul> <li>DigOrg images</li> <li>Inspiration Data</li> <li>Microsoft User Data</li> <li>My Music</li> <li>My Notebook Content</li> <li>SMART Notebook</li> <li>O Digitally Organized Presenta</li> <li>1 absolutely the last document</li> <li>2 document</li> <li>3 last charts and tables</li> <li>4 Presentation</li> <li>5 third Presentation</li> <li>5a puffles</li> <li>6 last document</li> <li>abstract</li> <li>another document</li> <li>basic Presentation number 2</li> <li>I love you daddy!</li> <li>My Pictures</li> <li>x charts and tables</li> <li>y charts and tables</li> </ul> | 1 KB<br>24 KB<br>24 KB<br>14 KB<br>8 KB<br>21 KB<br>24 KB<br>118 KB<br>24 KB<br>94 KB<br>1 KB<br>14 KB | File Folder<br>File Folder<br>File Folder<br>File Folder<br>File Folder<br>File Folder<br>Text Document<br>Microsoft Word Doc<br>Microsoft Word Doc<br>Microsoft PowerPoin<br>Microsoft PowerPoin<br>Microsoft PowerPoin<br>Smart Notebook File<br>Microsoft Word Doc<br>Smart Notebook File<br>Microsoft Word Doc<br>Smart Notebook File<br>Microsoft PowerPoin<br>BMP File<br>Shortcut<br>Microsoft Excel Wor<br>Microsoft Excel Wor | 7/10/2008<br>4/29/2008<br>1/3/2008 9<br>6/26/2008<br>6/26/2008<br>6/24/2008<br>6/24/2008<br>6/24/2008<br>6/24/2008<br>6/24/2008<br>6/26/2008<br>6/26/2008<br>6/24/2008<br>6/24/2008<br>6/26/2008<br>6/26/2008<br>6/26/2008<br>6/26/2008<br>6/26/2008 |  |  |  |
|                                                                                                    | <                                                                                                    |                                                                                                    |                                                                                                    | >                                                                                                    |  |  |  |

## **SEARCHING FOR THINGS**

| 🖨 My Documents                      |                               |                            |                                  |                |                            |                         |              |
|-------------------------------------|-------------------------------|----------------------------|----------------------------------|----------------|----------------------------|-------------------------|--------------|
|                                     | File                          | Edit View Favorites        | Tools Help                       |                |                            | <b>1</b>                |              |
| 🕝 Back 👻 🕥 👻 🥬 Search 🌮 Folders 🛄 🕶 |                               |                            |                                  |                |                            |                         |              |
|                                     | Addres                        | s 📋 My Documents           |                                  |                |                            | 🗸 🔁 Go                  |              |
|                                     | Search                        | Companion ×                | Name 🔺                           | Size           | Туре                       | Date Modi               |              |
|                                     |                               |                            | DigOrg images                    |                | File Folder                | 7/10/2008               |              |
|                                     | Sea                           | rch by any or all of the   | Microsoft Lloor Data             |                | File Folder<br>File Folder | 4/29/2008<br>1/3/2000 r |              |
|                                     | crite                         | eria below.                | My Music                         |                | File Folder                | 6/26/2008               |              |
|                                     | All or                        | r part of the file name:   | My Notebook Content              |                | File Folder                | 4/29/2008               |              |
|                                     |                               |                            | SMART Notebook                   |                |                            | .,,                     |              |
| Λ                                   | A we                          | ord or phrase in the file: | 🗊 0 Digitally Organized Presenta | SET TH         | IE SEARCH                  | I CRI                   | <b>TERIA</b> |
|                                     | A word of phrase in the file. |                            | 1 absolutely the last document   |                |                            |                         |              |
|                                     |                               |                            | 2 document                       |                | D SEARCH                   |                         | Y I          |
|                                     | Look                          |                            | ast charts and tables            | 14 KB          | Microsoft Excel Wor        | 6/24/2008               |              |
|                                     |                               | My Documents               | 4 Presentation                   | 8 KB           | Microsoft PowerPoin        | 6/24/2008               |              |
|                                     | Whe                           | en was it 🛛 🕤              | 5 third Presentation             | 8 KB           | Microsoft PowerPoin        | 6/24/2008<br>6/26/2008  |              |
|                                     | mod                           | dified?                    | Mines                            | 21 NB<br>24 KB | Microsoft Word Doc         | 6/20/2006<br>6/24/2008  |              |
|                                     | Wha                           | at size is it? 🛛 😵         | ahstract                         | 118 KB         | Smart Notebook File        | 6/26/2008               |              |
| V                                   | Mor                           | re advanced 🛛 🕤 🕤          | Ranother document                | 24 KB          | Microsoft Word Doc         | 6/24/2008               |              |
|                                     | opti                          | ions 🔍                     | basic Presentation number 2      | 8 KB           | Microsoft PowerPoin        | 6/24/2008               |              |
|                                     |                               |                            | 🚮 I love you daddy!              | 94 KB          | BMP File                   | 6/25/2008               |              |
|                                     |                               | Back Search                | 🖽 My Pictures                    | 1 KB           | Shortcut                   | 6/26/2008               |              |
|                                     |                               |                            | 🕺 x charts and tables            | 14 KB          | Microsoft Excel Wor        | 6/24/2008               |              |
|                                     |                               |                            | 📆 y charts and tables            | 14 KB          | Microsoft Excel Wor        | 6/24/2008               |              |
|                                     |                               |                            |                                  |                |                            |                         |              |
|                                     |                               |                            | <                                |                |                            | >                       |              |

# **CREATING FOLDERS**

![](_page_35_Figure_1.jpeg)

# SIMPLE VS COMPLEX FOLDER STRUCTURES

#### **(TWO EXTREMES)**

![](_page_36_Figure_2.jpeg)

#### SIMPLE FOLDER STRUCTURES

#### JUST THROW EVERYTHING IN ONE FOLDER RELY ON SMART NAMING, SEARCHES & SORTING TO FIND THINGS

![](_page_37_Picture_3.jpeg)

#### **DISADVANTAGES**

TOO MESSY FOR MOST PEOPLE IF YOU HAVEN'T NAMED THINGS CAREFULLY, FINDING THINGS CAN BECOME A NIGHTMARE!

#### **COMPLEX FOLDER STRUCTURES**

#### **CREATE ORDERED FOLDERS & FOLDERS WITHIN FOLDERS**

#### Name 🔺

🛅 01 Evidence

🛅 01a Skepticism

🚞 02 Forces

🛅 03 Motion

🛅 04 Projectile Motion

🛅 05 CM Rotation

🛅 06 Four Basic Forces

🛅 07 Energy

🚞 08 Collisions

🚞 09 Circuits

🛅 10 Waves

🚞 11 GrAdv

🚞 12 Exam

🛅 Y Found Objects

🚞 Z Sci News Flash

**ADVANTAGES** 

APPEARS ORGANIZED EASY TO NAVIGATE NAMING OF FILES IS NOT SO IMPORTANT

#### **DISADVANTAGES**

TAKES TIME TO NAVIGATE CAN BECOME TOO COMPLEX MIGHT ACCIDENTALLY CREATE THE SAME FOLDER TWICE!

#### SIMPLE VS COMPLEX FOLDER STRUCTURES

![](_page_39_Figure_1.jpeg)

![](_page_40_Picture_0.jpeg)

![](_page_40_Picture_1.jpeg)

# THE DESKTOP IS A NICE TEMPORARY WORK SPACE FOR FILES...

#### **...BUT NOT IF IT'S A MESS**

## TIME TO GET THOSE FILES SORTED OUT!

![](_page_41_Figure_1.jpeg)

#### **HELPFUL SHORTCUTS AND TIPS**

CLICK "FOLDERS" TO SHOW FOLDERS IN SIDE BAR

WHEN MOVING FILES, HOVER OVER A FOLDER AND IT WILL "SPRING" OPEN

> CONTROL-S = SAVE CONTROL-X = CUT CONTROL-C = COPY CONTROL-V = PASTE

**CREATING SHORTCUTS** 

![](_page_42_Picture_1.jpeg)

### **AND FOR FOLDERS & DOCUMENTS**

#### **PROGRAM SHORTCUTS**

![](_page_43_Figure_1.jpeg)

#### \* Or control-click, or two-finger click

| Name 🔺                                                                                                    | Size                                                                  | Туре                                                                                      |
|----------------------------------------------------------------------------------------------------|-----------------------------------------------------------------------|-------------------------------------------------------------------------------------------|
| DigOrg images<br>Inspiration Data<br>Microsoft User Data<br>My Music<br>My Notebook Content<br>SMART Notebook<br>D Digitally Organized Presenta<br>1 absolutely the last document<br>2 document                                                                                                    | 1 KB<br>24 KB<br>24 KB                                                | File Fok<br>File Fok<br>File Fok<br>File Fok<br>File Fok<br>Text Do<br>Microso<br>Microso |
| 3 last charts         4 Presentatio         5 third Preser         5 third Preser         5 a puffles         6 last docume         abstract         abstract         another docu         basic Present         My Pictures         x charts and         y charts and         y charts and         Y charts and         Y charts and | oe PDF<br>oe PDF and EMail<br>Irted files in Acrobat.<br>s<br>Offline | SO<br>SO<br>T N<br>SO<br>T N<br>SO<br>SO<br>SO<br>SO                                      |
| Send To<br>Cut<br>Copy<br>Create Shortcu<br>Delete<br>Rename<br>Properties                                                                                                    | t                                                                     | •                                                                                         |

#### **FILE/FOLDER SHORTCUT**

#### YOU CAN CREATE SHORTCUTS TO INDIVIDUAL FILES OR FOLDERS

**RIGHT-CLICK\* THE FILE/FOLDER; CHOOSE "CREATE SHORTCUT"** 

#### DRAG THE SHORTCUT WHEREVER YOU WANT IT

#### DELETING THE SHORTCUT DOES NOT DELETE THE ORIGINAL

\* Or control-click, or two-finger click

![](_page_45_Picture_0.jpeg)

![](_page_46_Picture_0.jpeg)

![](_page_46_Figure_1.jpeg)

**SAVING FAVORITES** 

**MANAGING FAVORITES** 

**USING BROWSER HISTORY** 

**SETTING BROWSER HOMEPAGE** 

**CREATING SHORTCUTS TO WEBSITES** 

#### **SETTING THE HOMEPAGE**

#### **CLICK TOOLS > INTERNET OPTIONS**

#### **SET HOMEPAGE**

|                                                                                                    | Internet Options 🛛 🖓 🔀                                                                                                    |
|----------------------------------------------------------------------------------------------------|----------------------------------------------------------------------------------------------------|
| Coogle - Windows Internet Explorer                                                                                                    | General Security Privacy Content Connections Programs Advanced                                                                                                   |
| Solution - Shttp://www.google.com/                                                                                                    | Home page                                                                                                    |
| File     Edit     View     Favorites     Tools     Help       Image: State of the state of the state of | To create home page tabs, type each address on its own line.           http://www.google.com/                                                                    |
| Web       Images       Maps       News         Pop-up       Blocker       >         Phishing       Filter       >         Manage       Add-ons       >                                                                                                    | Use carrent Use derault Use blank<br>Browsing history                                                                                                    |
| Subscribe to this Feed<br>Feed Discovery<br>Windows Update                                                                                                    | Delete temporary files, history, cookes, saved passwords, and web form information.         Delete         Delete         Search         Change search defaults. |
| Windows Messenger Diagnose Connection Pro Internet Options I Google Search II I'm Feeling Lu                                                                                                    | Tabs Change how webpages are displayed in Settings                                                                                                    |
| Advertising Programs - Business Solutions - /                                                                                                    | Appearance<br>Colors Languages Fonts Accessibility                                                                                                    |

## **SAVING FAVORITES**

#### FAVORITES > ADD TO FAVORITES

![](_page_48_Figure_2.jpeg)

### **ORGANIZING FAVORITES**

#### **FAVORITES > ORGANIZE FAVORITES**

|                                                       | 🖉 Organize Favorites 🛛 🛛 🔀     |
|-------------------------------------------------------|--------------------------------|
| 🖉 Google - Windows Internet Explorer                  | 🛅 Links                        |
| Solution - 8 http://www.google.com/                   | C Microsoft Websites           |
| File Edit View Favorites Tools Help                   |                                |
| Add to Favorites                                      |                                |
| Web Images M Organize Favorites                       | DRAG FAVORITES<br>INTO THEM    |
| <ul> <li>Links</li> <li>Microsoft Websites</li> </ul> |                                |
|                                                       | Links<br>Favorites Folder      |
|                                                       | Modified:<br>6/26/2008 1:42 PM |
|                                                       | New Folder Move Rename Delete  |
|                                                       |                                |
|                                                       | Close                          |

**CLICKABLE SHORTCUTS** 

![](_page_50_Figure_1.jpeg)

# CAN'T FIND THAT WEBSITE YOU WENT TO YESTERDAY? USE YOUR BROWSER HISTORY!

| 6 Google  | e - Windows Internet                                       | Explore                                              | er i i i i i i i i i i i i i i i i i i i                                |
|-----------|------------------------------------------------------------|------------------------------------------------------|-------------------------------------------------------------------------|
| 00-       | 8 http://www.google.com/                                   |                                                      | Google                                                                  |
| File Edit | View Favorites Tools Help                                  |                                                      |                                                                         |
| 🚖 🚓 [     | Toolbars<br>4. Status Par                                  | •                                                    |                                                                         |
| Web Ima   | Quick Tabs                                                 | Ctrl+Q                                               |                                                                         |
|           | Explorer Bar                                               | •                                                    | Eavorites Ctrl+Shift+I                                                  |
|           | Go To<br>Stop<br>Refresh                                   | Esc<br>F5                                            | History<br>History<br>History<br>Adobe PDF<br>Web Anti-Virus statistics |
|           | Text Size                                                  | +                                                    | Bonjour                                                                 |
|           | Encoding                                                   | •                                                    | Research                                                                |
|           | Source<br>Security Report<br>International Website Address |                                                      | Discuss ance<br>Irch I'm Feeling Lucky Languag                          |
|           | Web Page Privacy Policy                                    |                                                      |                                                                         |
|           | Full Screen                                                | F11                                                  |                                                                         |
|           | Advertis                                                   | ns - <u>Business Solutions</u> - <u>About Google</u> |                                                                         |
|           |                                                            | ©2008 - Privacy                                      |                                                                         |

# **USING YOUR BROWSER HISTORY**

| 🖉 Google - Windows Internet                                                                                                    | Explorer          |                    |                                                |               |                                                                   |                |        |
|----------------------------------------------------------------------------------------------------|-------------------|--------------------|------------------------------------------------|---------------|-------------------------------------------------------------------|----------------|--------|
| Solver Shttp://www.google.com/                                                                                                    |                   |                    | <ul><li>✓ <sup>€</sup><sub>7</sub> ×</li></ul> | Google        |                                                                   | <b>P</b> -     |        |
| File Edit View Favorites Tools Help                                                                                                    |                   |                    |                                                |               |                                                                   | 🍖 👻            |        |
| 🙀 🏟 🛛 Favorites Center                                                                                                    | 8 Google          |                    | 📄 🙆 • 6                                        | 3 - 🖶 - [     | 📴 Page 🔻 🙆 To                                                     | ols 🕶 🎽        |        |
| ★ Favorites Seeds History ▼ × ₩eeks Ago • By Date                                                                                                    | Web <u>Images</u> | <u>Maps News S</u> | Shopping <u>Gmail</u>                          | <u>more</u> ▼ | <u>iGoogle   Si</u>                                               | gn in 🔼        |        |
| Image: Construction of the second second | Today             | Google Search      | YOU<br>OOC<br>I'm Feelin                       | CANS<br>SICS  | Advanced S<br>Advanced S<br>Preferences<br>Language T<br>t Google | earch<br>Tools | SEARCH |
|                                                                                                    |                   |                    | ©2008 - <u>Privacy</u>                         |               |                                                                   |                |        |
|                                                                                                    |                   |                    | Turkers                                        |               |                                                                   | ~              |        |
|                                                                                                    |                   |                    | 😽 Inter                                        | net           | 💐 100°                                                            | % 🔹 🔡          |        |

#### **REMEMBER ORGANIZATION BEGINS...**

![](_page_53_Picture_1.jpeg)